## **Class Emailing Instructions**

**Note:** While this feature has been available for some time, it has required me to set it up on each faculty member's page manually when I add their faculty website permissions...**now it is available immediately to any faculty member that logs in**.

## Steps to get to the My Courses area:

- 1. Go to <a href="http://faculty.imperial.edu">http://faculty.imperial.edu</a> (you can also get here by going to the main IVC website and going to Faculty & Staff | Faculty Websites)
- 2. Hover over the home button to see the login form
- 3. Login using your G# and PIN
- 4. Once you are logged in you'll see a My Courses link, go ahead and click on it.

## Example:

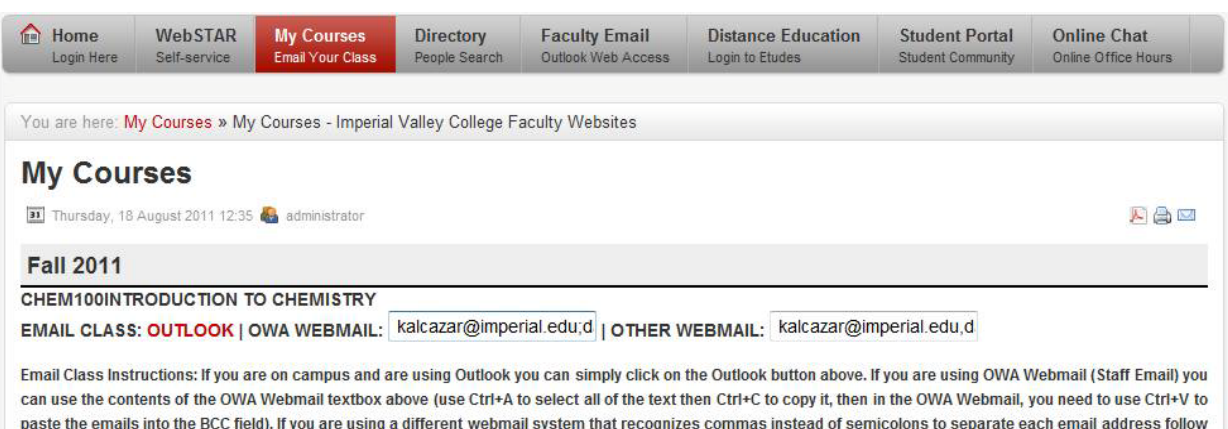

paste the emails into the BCC field). If you are using a different webmail system that recognizes of the same steps as you would for OWA Webmail but using the Other textbox contents.

## **Emailing Your Students from the Staff Webmail**

Here are the steps instructors can follow for emailing their classes using the Staff Webmail: <u>http://webmail.imperial.edu</u> if they are at home.

- 1. Get to the My Courses page (as detailed above):
- 2. Once on the page, you'll now see the 3 email class options (shown in the image above).
- **3.** Since we're going to be using the Staff Webmail in this case, we'll be focusing on the textbox to the right of where it says **OWA Webmail**
- **4.** Place your mouse into the textbox, then you can highlight the entire text using either the mouse, or by using the Ctrl+A keyboard shortcut
- 5. Once the entire text has been highlighted, you can right-click and select "Copy" or you can use the Ctrl+C keyboard shortcut
- 6. Open up your Staff Webmail if it isn't already open and start creating a new message:

| C Untitled Message - Windows Internet Explorer                     |                  |
|--------------------------------------------------------------------|------------------|
| Https://owa.imperial.edu/owa/?ae=Item&a=New&t=IPM.Note             | <b>a</b>         |
| 🖅 Send 🛃 🕕 🕮 🍫 📍 🥾 🥙 🗸 😫 Options HTML 💌                            | 0                |
| III то                                                             |                  |
| 1 Cc                                                               |                  |
| Subject:                                                           |                  |
| Tahoma 🔽 10 💌 B I U 🗄 🔄 ோ 🛱 💆 - 🛕 - 🏯 🛛                            |                  |
| Omar Ramos<br>Webmaster<br>Imperial Valley College<br>760-355-6500 | 100% -           |
|                                                                    | <b>4</b> ,100% ♥ |

7. Click on the **To:** field in order to bring up the Global Address List (which allows you to enter addresses into the Bcc: field)

8. Once you have that window open you can right-click and paste the addresses into the Bcc: field or you can use the Ctrl+V keyboard shortcut:

| Address Book Webpage Dia                                                                                                    | alog                                             | A LOC AND      | -                                     | X                          |  |
|----------------------------------------------------------------------------------------------------|--------------------------------------------------|----------------|---------------------------------------|----------------------------|--|
| Attps://owa.imperial.edu/ow                                                                                                    | a/?ae=Dialog&t=AddressBook&a=PickRecipients      |                |                                       | <u> </u>                   |  |
| Address Book                                                                                                    |                                                  | 8              |                                       | <ul> <li>Help</li> </ul>   |  |
| 🛄 Default Global Address List                                                                                                    | ٩                                                | Aaron Edward   | S                                     |                            |  |
| III Rooms                                                                                                    | Arrange by: Name - A on top                      | Contact        | Alias                                 | aaron.edwards              |  |
| Show other address lists &                                                                                                    | Aaron Edwards                                    |                | E-mail                                | aaron.edwards@imperial.edu |  |
|                                                                                                    | Philosophy, Humanities                           |                | Phone                                 | 760-355-6285               |  |
| Contacts                                                                                                    | aaron.edwards@imperial.edu                       |                |                                       |                            |  |
| contacta                                                                                                    | n Academic Senate                                | Information    | Job title                             | Philosophy                 |  |
| Show:                                                                                                    | Distribution List                                |                | Department                            | Humanities                 |  |
| All                                                                                                    | academicsenate@imperial.edu                      | Our starting M |                                       |                            |  |
| O People                                                                                                    | Academic Senate Exec Committee                   | Organization 🌣 |                                       |                            |  |
| Distribution Lists                                                                                                    | Distribution List                                | Availability   |                                       |                            |  |
|                                                                                                    | AcademicSenateExecCommittee@imperial.edu         | reculation     | Fri 8/19/2011 V Show only working hou |                            |  |
| See Contacts                                                                                                    | S ACE SO CA NETWORK                              |                | Friday 8/19/2011                      | 0:00 11:00 12.PM 1:00 2:00 |  |
| Create New Folder                                                                                                    | Distribution List<br>ACESOCANETWORK@imperial.edu |                | 0.00 5.00 1                           | 0.00 11.00 12.00           |  |
|                                                                                                    | Active Faculty Web Sites                         |                | •                                     |                            |  |
|                                                                                                    | Distribution List                                |                |                                       |                            |  |
|                                                                                                    | acuveracuitywebsites@impenal.edu                 |                |                                       |                            |  |
|                                                                                                    | Items 1 to 50                                    |                |                                       | •                          |  |
| Message recipients:                                                                                                    |                                                  |                |                                       |                            |  |
| To ->                                                                                                    |                                                  |                |                                       |                            |  |
| 00->                                                                                                    |                                                  |                |                                       |                            |  |
|                                                                                                    |                                                  |                |                                       |                            |  |
| Bcc -> kalcazar @mperial.edu;darebalo@mperial.edu;marmen20@mperial.edu;brisen1@mperial.edu;brisen1@mperial.edu;acro7@mperial.edu;acro73@mperial.edu;acro73@mperial.edu;du;dubase@mperial.edu;felix2@mperial.edu;ggarc114@mperial.edu;ggdlorer@mperial.edu;racro7@mperial.edu;sorne37@mperial.edu;sorne37@mperial.edu;du;dubase@mperial.edu;felix2@mperial.edu;ggarc114@mperial.edu;ggdlorer@mperial.edu;racro7@mperial.edu;sorne37@mperial.edu;dubara@mperial.edu;felix2@mperial.edu;fos1@mperial.edu;racro7@mperial.edu;racro7@mperial.edu;ra |                                                  |                |                                       |                            |  |
|                                                                                                    |                                                  |                |                                       | OK Cancel                  |  |

9. Once you've done that, just click on **OK** and you may continue writing your message to your students